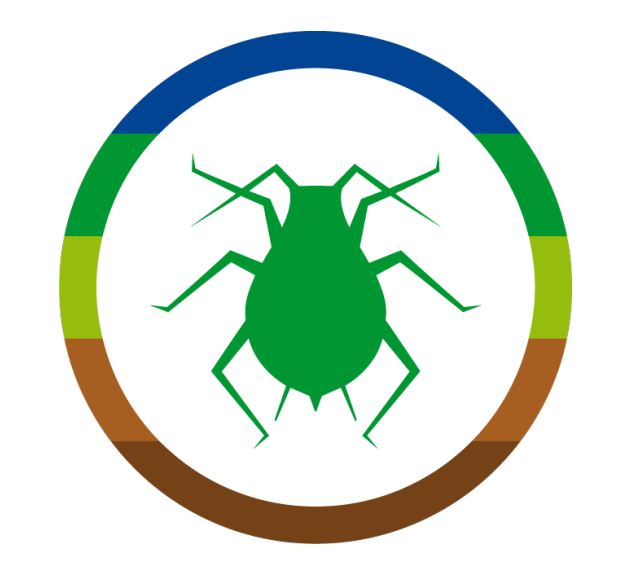

# Fitogest®+: Esercitazione Perché utilizzare una banca dati?

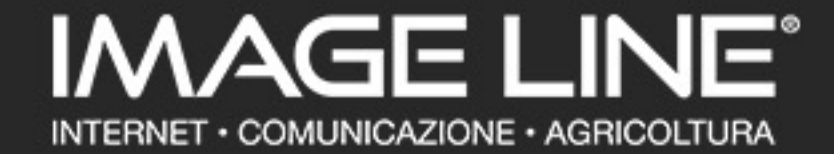

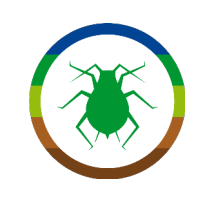

## Gentile Professore,

Con questa esercitazione scopriremo i vantaggi che l'utilizzo di strumenti digitali, quali la banca dati di Fitogest®+, possono dare in confronto alla consultazione delle singole etichette ministeriali dei prodotti fitosanitari.

Per procedere occorre disporre di un computer, un tablet o uno smartphone con accesso a Internet, e delle sue credenziali per l'accesso ai servizi Image Line.

### **NOTA DIDATTICA:**

Nelle slides successive troverà delle note come questa: esse le indicheranno **informazioni** riportate dal programma che riteniamo possano essere interessanti **spunti didattici** da affrontare con i suoi studenti.

## **Buon Lavoro!**

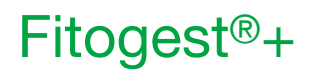

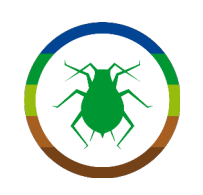

## GLOSSARIO

Elenchiamo qui alcuni link a contenuti utili relativi ad argomenti di interesse didattico che ritroverà nelle prossime slide:

Disciplinari di Produzione: http://fitogest.imagelinenetwork.com/it/disciplinari/

Agricoltura Biologica: http://fitogest.imagelinenetwork.com/it/agricoltura-biologica/leggi/

Classificazione CLP: http://fitogest.imagelinenetwork.com/it/classificazione-clp/

Classificazione DPD: <a href="http://fitogest.imagelinenetwork.com/it/classificazione-dpd/">http://fitogest.imagelinenetwork.com/it/classificazione-dpd/</a>

Gestione delle resistenze: http://fitogest.imagelinenetwork.com/it/gestione-delle-resistenze/

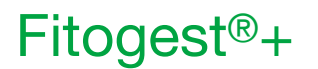

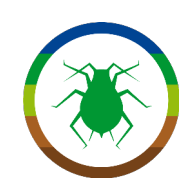

# Perché utilizzare una banca dati?

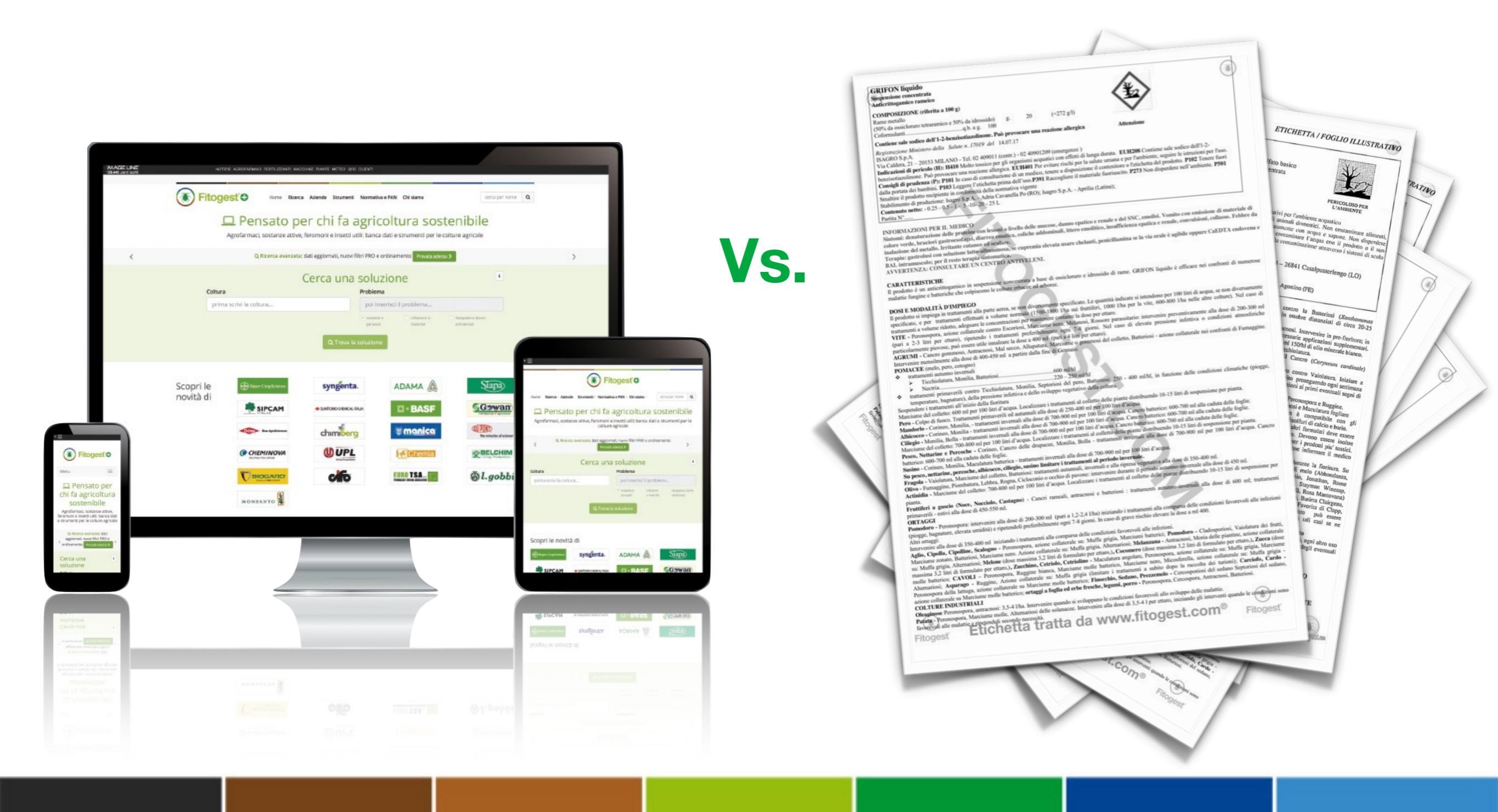

### **DECIS® EVO**

**INSETTICIDA (MoA Gruppo 3 IRAC) EMULSIONE OLIO IN ACQUA (EW)** 

Fitogest

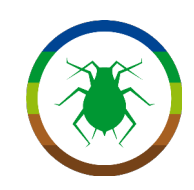

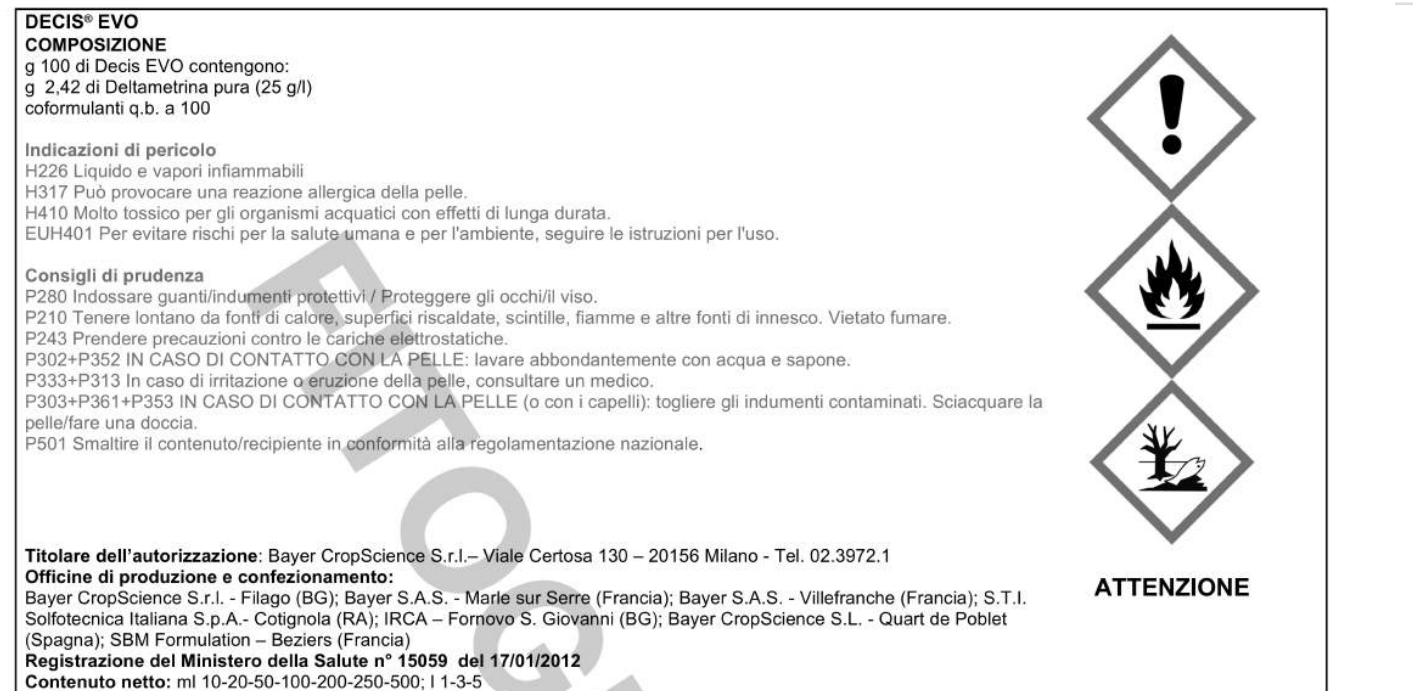

#### PRESCRIZIONI SUPPLEMENTARI

Partita nº

Per proteggere gli organismi acquatici adottare una fascia di rispetto non trattata dai corpi idrici superficiali come da indicazioni della tabella in calce. Non contaminare l'acqua con il prodotto o il suo contenitore. Non pulire il materiale d'applicazione in prossimità delle acque di superficie. Evitare la contaminazione attraverso i sistemi di scolo delle acque dalle aziende agricole e dalle strade. Il prodotto e' nocivo per api e insetti utili: osservare scrupolosamente le dosi e le modalità d'impiego indicate. Non trattare durante la fioritura. Effettuare lo sfalcio dei frutteti inerbiti

INFORMAZIONI PER IL MEDICO

Deltametrina: blocca la trasmissione nervosa iperstimolando pre-post-sinaplicamente le terminazioni neuronali. Particolare sensibilita' da parte di pazienti allergici ed asmatici, nonché dei bambini

Sintomi a carico del SNC: tremori, convulsioni, atassia; irritazione delle vie aeree: rinorrea, tosse, broncospasmo e dispnea; reazioni allergiche scatenanti: anafilassi, ipertermia, sudorazione, edemi cutanei, collasso vascolare periferico.

Terapia: sintomatica e di rianimazione

N.B. diluenti (idrocarburi) possono provocare broncopolmoniti chimiche, aritmie cardiache. Consultare un Centro Antiveleni.

#### CARATTERISTICHE

DECIS EVO è un insetticida che agisce per contatto e ingestione, con ampio spettro di attivita' contro gli insetti nocivi. Dotato di una rapida azione iniziale, consente una protezione dei vegetali sufficientemente duratura con una grande sicurezza d'impiego.

Melo, Pero: Aphis pomi, Quadraspidiotus perniciosus, Psylla piri, Cydia pomonella, Capua reticulana, Pandemis cerasana, Pandemis heparana, Archips podanus, Archips rosanus, Anthonomus pomorum, Hoplocampa brevis, Hoplocampa minuta, Dasyneura pyri, Dasyneura mali, Ceratitis capitata, Lithocolletis blancardella, Lithocolletis (=Phyllonorycter) corylifoliella, Leucoptera scitella, Halyomorpha halys: 30-50 ml/hl (0,3-0,7 l/ha). Intervenire in pre-fioritura contro Afidi, alla migrazione delle neanidi contro Cocciniglie, a caduta foglie contro la Psilla del pero, alla comparsa del parassita negli altri casi. Contro la Mosca orientale (Bactrocera dorsalis): 50 ml/hl (0,7 l/ha), intervenendo all'inizio del volo degli adulti. Effettuare al massimo 3 applicazioni a distanza di 14 gg.

Pesco, Albicocco, Susino, Ciliegio: Myzus persicae, Hyalopterus amygdali, Quadraspidiotus perniciosus, Diaspis pentagona, Cydia molesta, Anarsia lineatella, Hoplocampa brevis, Hoplocampa minuta, Hoplocampa flava, Ceratitis capitata, Rhagoletis cerasi, Thrips major, Thrips meridionalis, Thrips tabaci, Lithocolletis (=Phyllonorycter) pomonella, Lyonetia clerckella, Aromia bungii, Drosophila suzukii Matsumura (solo per ciliegio), Halyomorpha halys: 30-50 ml/hl (0,3-0,7 l/ha). Intervenire alla comparsa del parassita, in pre-fioritura (bottone rosa) contro Afidi e Tripidi. Contro la Mosca orientale (Bactrocera dorsalis): 50 ml/hl (0,7 l/ha), intervenendo all'inizio del volo degli adulti. Effettuare al massimo 3 applicazioni a distanza di 14 gg.

Vite (da tavola e da vino): Lobesia botrana, Clysia ambiguella, Empoasca flavescens, Scaphoideus titanus, Metcalfa pruinosa, Drosophila suzukii Matsumura, Philaenus spumarius (vettore di Xylella fastidiosa): 30-60 ml/hl (0,25-0,7 l/ha). Intervenire alla comparsa del parassita. Contro la Mosca orientale (Bactrocera dorsalis): 60 ml/hl (0,7 l/ha), intervenendo all'inizio del volo degli adulti. Effettuare al massimo 3 applicazioni a distanza di 14 gg.

Agrumi: Toxoptera aurantii, Aphis gossypii, Aphis spiraecola, Dialeurodes citri, Aleurothrixus floccosus, Ceratitis capitata, Saissetia oleae: 35-40 ml/hl (0,4-0,5 l/ha). Effettuare 1 applicazione alla comparsa del parassita, nelle primissime fasi dell'infestazione. Contro la Mosca orientale (Bactrocera dorsalis): 40 ml/hl (0,5 l/ha), intervenendo all'inizio del volo degli adulti

Kiwi: Ceratitis capitata, Metcalfa pruinosa, Diaspis pentagona, Saissetia oleae, Halyomorpha halys: 50 ml/hl (0,4-0,5 l/ha). Intervenire alla comparsa del parassita. Contro la Mosca orientale (Bactrocera dorsalis): 50 ml/hl (0,5 l/ha), intervenendo all'inizio del volo degli adulti. Effettuare al massimo 3 applicazioni a distanza di 14 gg.

Frutta a guscio: Cydia pomonella, Cydia splendana, Curculio nucum, Monosteira unicostata, Pammene fasciana, Halyomorpha halys (solo per nocciolo), Gonocerus acuteangulatus (solo per nocciolo), Philaenus spumarius (solo per mandorlo, vettore di Xylella fastidiosa): 35-40 ml/hl (0,4-0,5 l/ha). Intervenire alla comparsa del parassita. Effettuare al massimo 3 applicazioni a distanza di 14 gg.

Olivo: Saissetia oleae, Prays oleae, Bactrocera oleae, Aromia bungii, Philaenus spumarius (vettore di Xylella fastidiosa): 40-50 ml/hl (0,4-0,7 l/ha). Intervenire alla comparsa del parassita. Effettuare al massimo 3 applicazioni a distanza di 14 gg.

Frumento, Orzo, Segale, Avena: Macrosiphum avenae, Rhopalosiphum maydis, Eurygaster maura, Nezara viridula, Lema melanopus: 0,3-0,5 l/ha. Effettuare 1 applicazione alla comparsa del parassita, nelle primissime fasi dell'infestazione.

Mais, Mais dolce, Sorgo: Macrosiphum avenae, Rhopalosiphum maydis, Ostrinia nubilalis, Agrotis segetum, Agrotis ipsilon, Sesamia cretica, Sesamia nonagrioides Diabrotica virgifera, Zyginidia pullula, Laodelphax striatellus: 0,3-0,5 l/ha. Intervenire alla comparsa del parassita. Effettuare al massimo 3 applicazioni a distanza di

Barbabietola da zucchero e da foraggio: Aphis fabae, Chaetocnema tibialis, Mamestra brassicae, Agrotis segetum, Agrotis ipsilon, Coenorrhynchus mendicus, Lixus iunci, Atomaria linearis, Pegomyia betae, Cassida vittata: 0,3-0,5 l/ha. Effettuare 1 applicazione alla comparsa del parassita, nelle primissime fasi dell'infestazione.

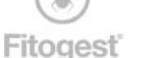

Etichetta autorizzata con Decreto Dirigenziale del 18/06/2019 Etichetta tratta da www.fitogest.com<sup>®</sup>

Per iniziare può scaricare da fitogest.com alcune etichette ministeriali.

# In questa esercitazione utilizzeremo le seguenti:

- Decis Evo (N° reg. 15059)
- Cercobin WG (N° reg. 12784)
- Amylo-X (N° Reg. 15302)
- Agro-Pyr (N° Reg. 8001)

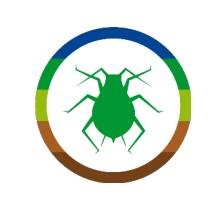

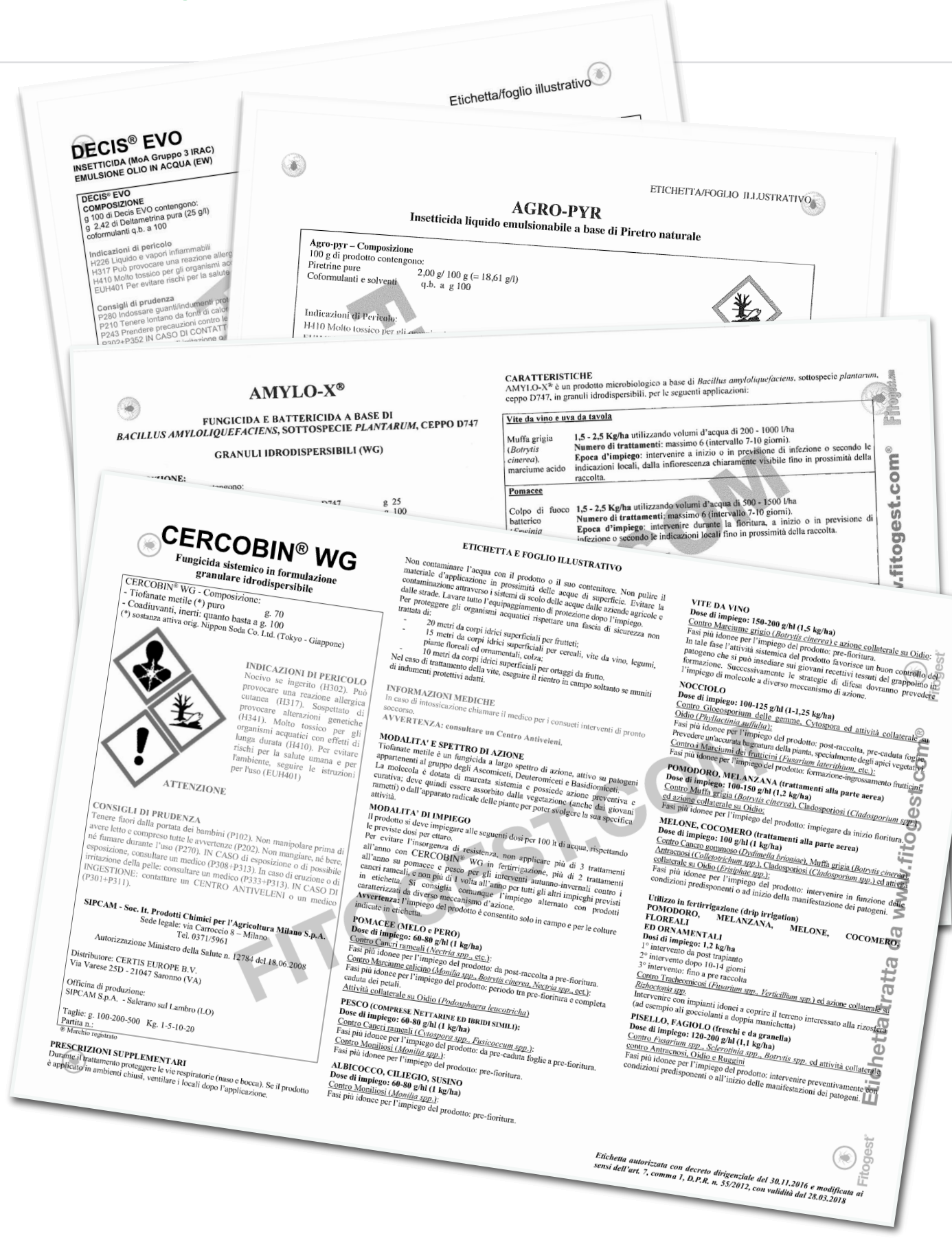

In classe distribuisce una copia di ogni etichetta a ciascuno studente o coppia di studenti.

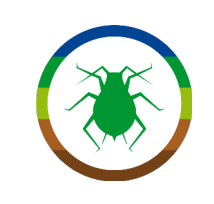

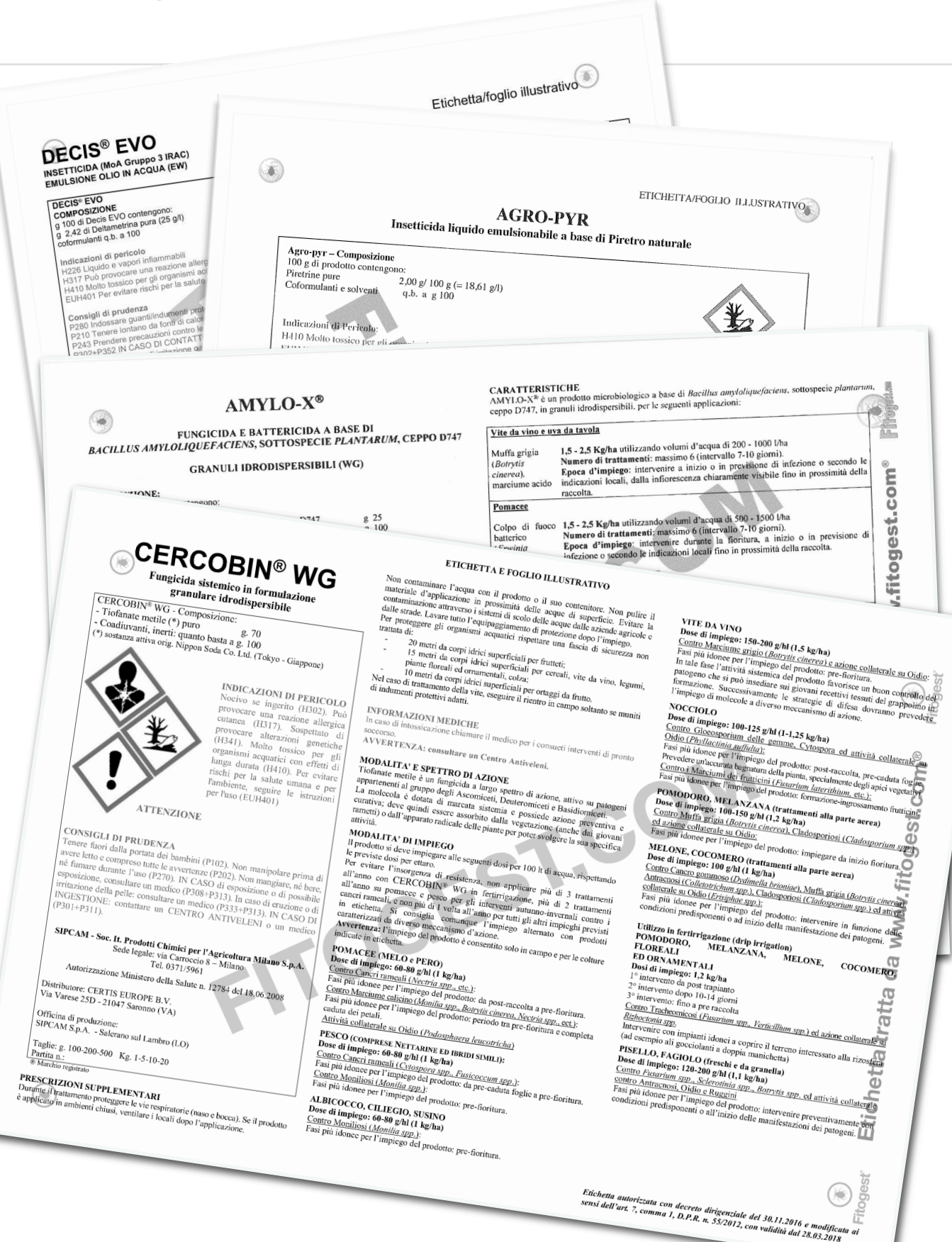

A questo punto, sottopone agli studenti dei casi di avversità che si possono riscontrare in campo, chiedendo loro di individuare il prodotto corretto da applicare tra quelli a disposizione

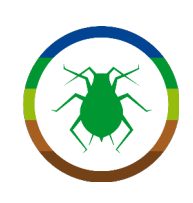

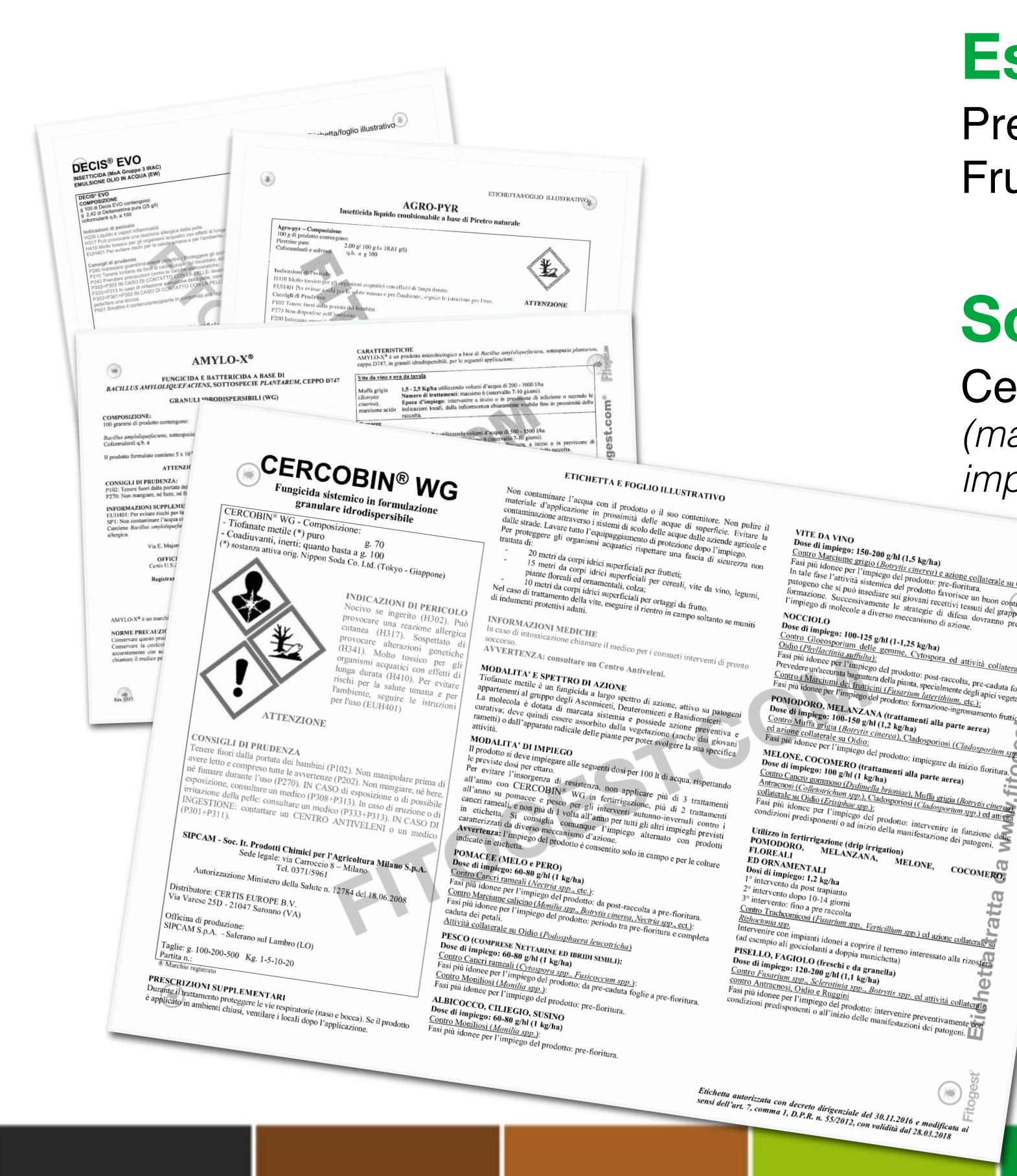

## **Esempio 1:**

Presenza di *Fusarium nivale* su Frumento

## Soluzione:

## Cercobin WG

VITE DA VINO

 WITE DA VINO

 Dose di impiego: 150-200 g/h1 (1.5 kg/ha)

 Contro Marcimer arigito (Bourdin: cinerco le acione collaterale su Ordin: 1000 provinci and 1000 provinci and 10000 provinci and

NOCCIOLO Bose di impigos: 100-125 g/bl (1-1.25 kg/ha) Commo (ticosoporiam delle gemme, Cytosopora ed attività collaterale<sup>2</sup> su Odio (*Diviductima attivita*): Pasi più idonce per l'impigo del prodotto: post-raccolta, pre-caduta fogina Protectare maccurata baginatara della pinta, specialmente degli pici vegatara Protectare maccurata baginatara della pinta, specialmente degli pici vegatara Protectare maccurata baginatara della pinta, specialmente degli pici vegatara Protectare pi l'impigo del prodotto: formazione-ingrossamento fruncican Postoporto. Net a NATARIA della della del

ating gruga (Morrite cinerce), Cladosporiosi (Cladosporium speci-icollaterale su Oidio: donce per l'impiego del prodotto: impiegare da inizio fioritura.

rium spe

Postopiu nannepea martine a provinci de la parte acrea) POMODORO, MELANZANA (trattamenti alla parte acrea) Dose di impiego: 100-150 g/ht (1,2 kg/ha) Contro Mutra griga (Botrrits cinerca), Cladosporiosi (Cladospo et ariunas collatorale su Oldia:

Dose di impiego: 100 g/hl (1 kg/ha) <u>Contro contro compress (Dvimella brionice). Muffa ergisia (Botrviti cinerade</u> <u>Antracoco (Collectorichum 392). Cladosportosi (Cladosportim 392). ed antrife</u> <u>ediaterale su Ordio (Drzighere 392).</u> Pasi più idonec per l'impiego del prodotto: intervenire in funzione della condizioni predisponenti o ad inizio della manifestazione dei patogeni.

Notice per l'impiego del prodotto: impiegare da ini MELONE. COCOMERO (trattamenti alla parte aerea) Contro Cantro Cantro (un trattamenti alla parte aerea) Antanenso (Dutinguala brigationa) Marci

e con impianti idonei a coprire il terr nne con mprana aconer a copra e a re npio ali gocciolanti a doppia manich

(max 3 trt/anno in fertirrigazione, 1 per altri impieghi)

### Fitogest<sup>®</sup>+

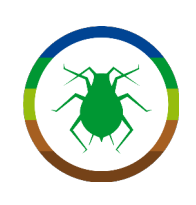

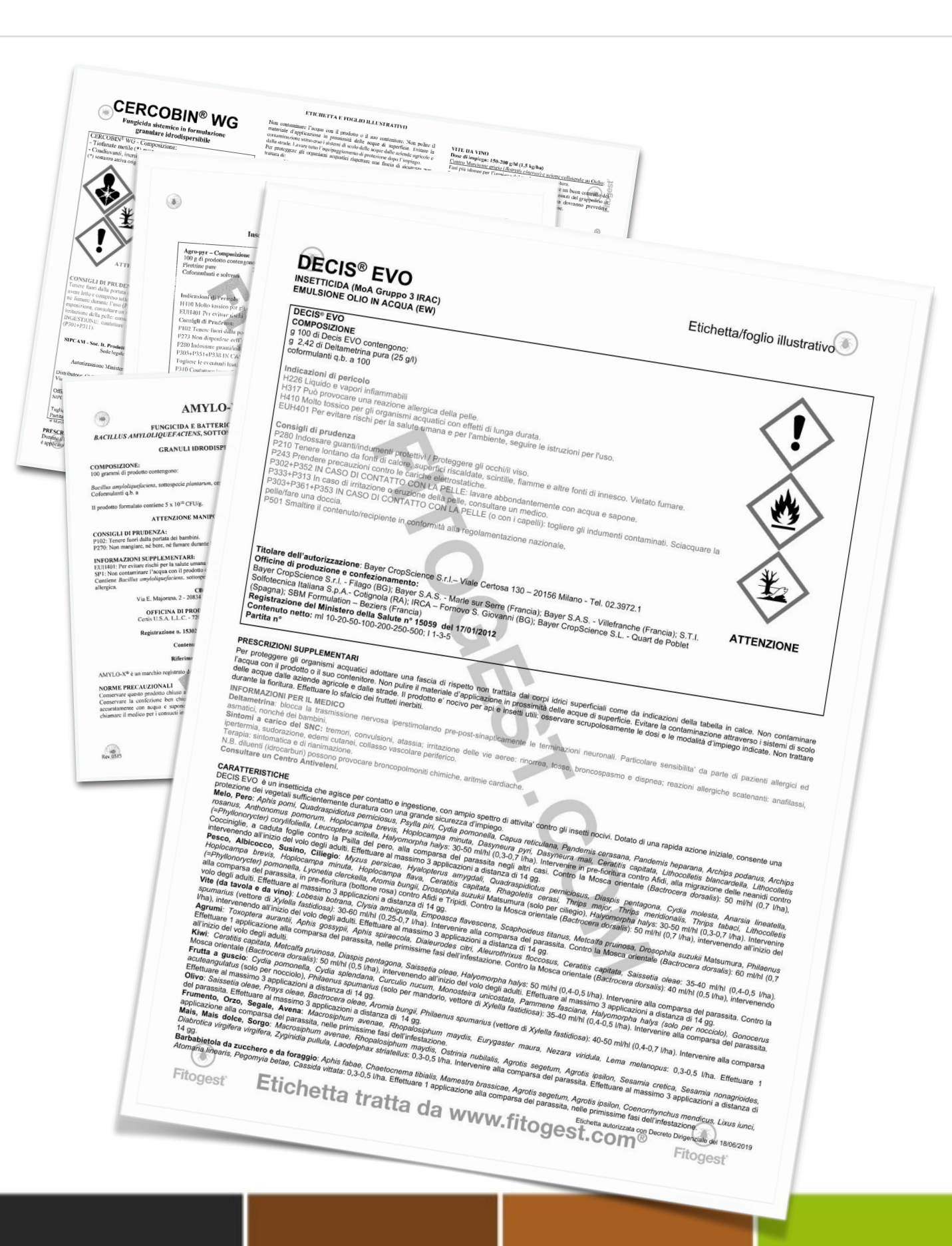

## **Esempio 2:**

Attacco di *Drosophila suzukii Matsumara* su Vite per uva da vino, con corpo idrico superficiale a 5m dall'ultimo filare

# **Soluzione:**

## Decis Evo

(attenzione alle buffering zone - tabella nell'ultima pagina)

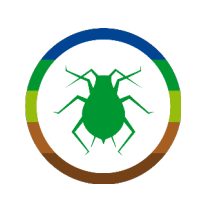

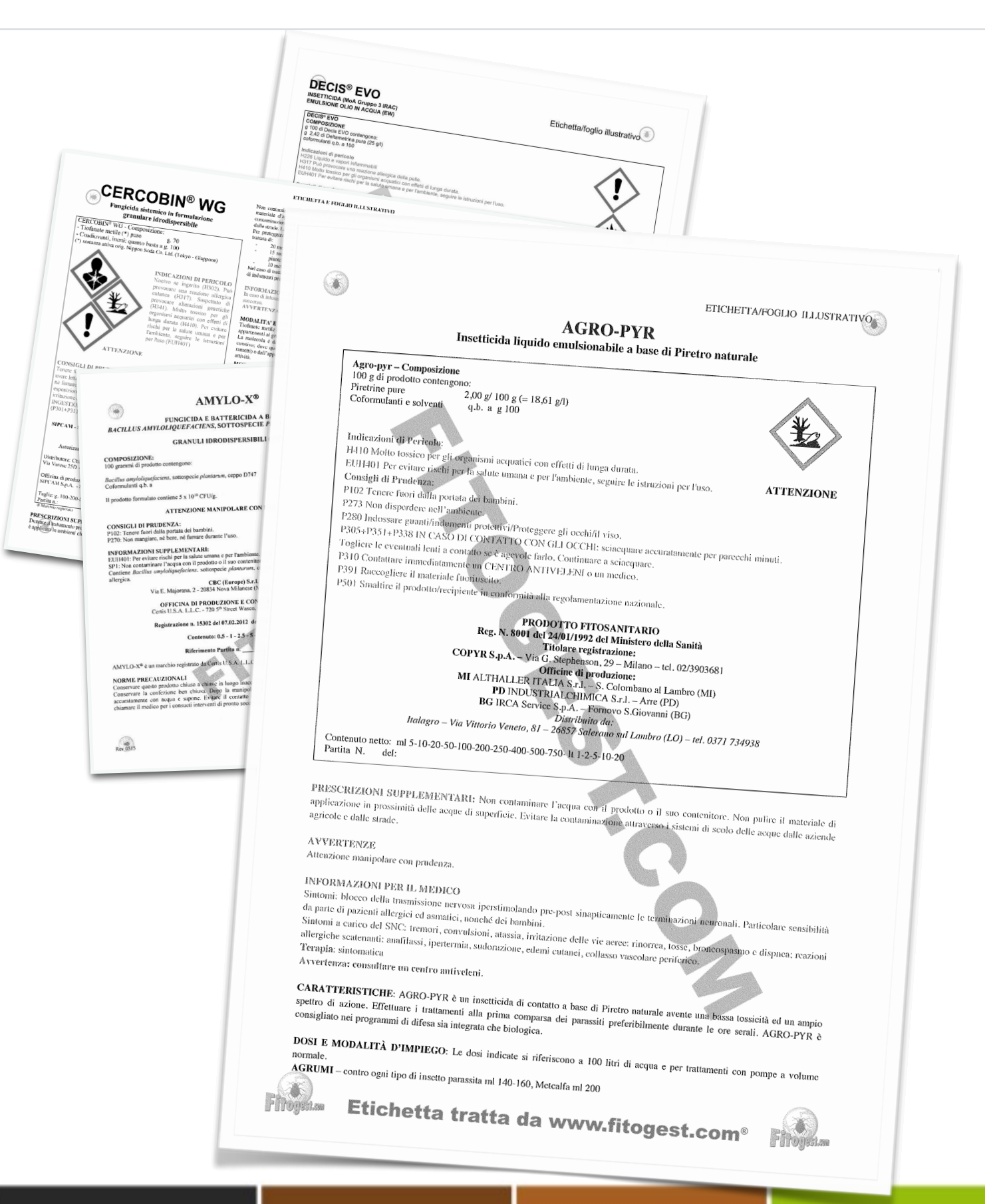

## **Esempio 3:**

Infestazione di *Bactrocera oleae* su Olivo in regime di Agricoltura biologica

# **Soluzione:**

### Agro-Pyr (Decis Evo non ammesso in Agricoltura Biologica)

### NOTA DIDATTICA:

Il dato di ammissibilità in regime biologico non è riportato sull'etichetta.

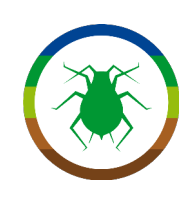

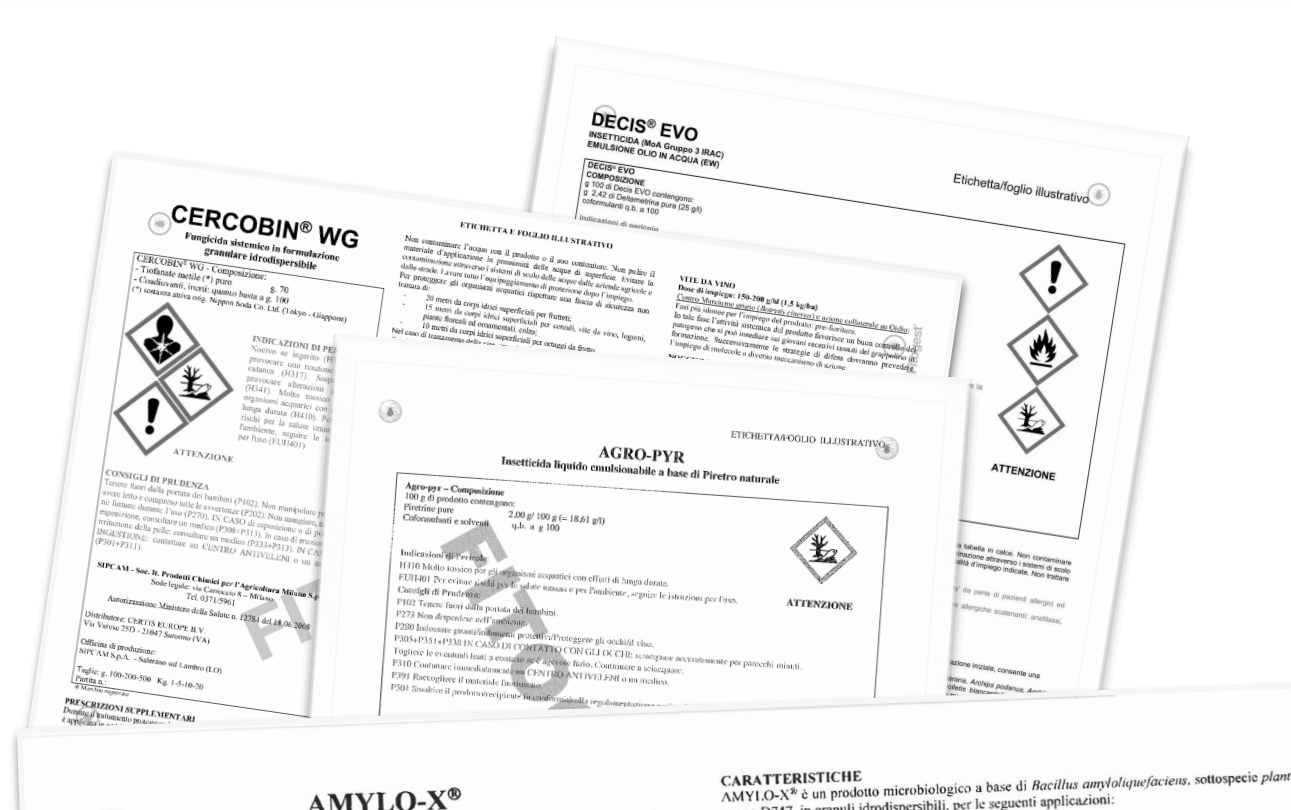

## **Esempio 4:**

Attacco di Botrytis cinerea su Vite per uva da vino a 14 giorni dalla data prevista di vendemmia

# Soluzione:

## Amylo-X

www.fitogest.com<sup>6</sup>

da

atta

÷

Etichetta

1 FBL 2017

visibile fino in prossimità della

(non prevede Intervallo di Sicurezza, mentre per Cercobin WG i trattamenti su vite vanno interrotti 35 giorni prima della raccolta)

AMYLO-X® ceppo D747, in granuli idrodispersibili, per le seguenti applicazioni: FUNGICIDA E BATTERICIDA A BASE DI BACILLUS AMYLOLIQUEFACIENS, SOTTOSPECIE PLANTARUM, CEPPO D747 Vite da vino e uva da tavola 1,5 - 2,5 Kg/ha utilizzando volumi d'acqua di 200 - 1000 l/ha Numero di trattamenti: massimo 6 (intervallo 7-10 giorni). Muffa grigia Epoca d'impiego: intervenire a inizio o in previsione di infezione o secondo le GRANULI IDRODISPERSIBILI (WG) (Botrytis inerea) indicazioni locali, dalla infiorescenza chiaran COMPOSIZIONE: 100 grammi di prodotto contengon Pomacee Bacillus amyloliquefaciens, sottospecie plantarum, ceppo D747 Coformulanti q.b. a 1,5 - 2,5 Kg/ha utilizzando volumi d'acqua di 500 - 1500 L/ha g 25 g 100 Colpo di fuoco Numero di trattamenti: massimo 6 (intervallo 7-10 giorni). Epoca d'impiego: intervenire durante la fioritura, a inizio o in batterico (Erwinia Il prodotto formulato contiene 5 x 1010 CFU/g. amylovor ATTENZIONE MANIPOLARE CON PRUDENZA Monilia spp naculatur bruna CONSIGLI DI PRUDENZA: P102: Tenere fuori dalla portata dei bambini. P270: Non mangiare, né bere, né fumare durante l'uso (Stemphylin vesicarium) Drupace 1,5 - 2,5 Kg/ha utilizzando volumi d'acqua di 500 - 1500 l/ha
 Numero di trattamenti: massimo 6 (intervallo 7-10 giorni).
 Epoca d'impiego: intervenire a inizio o in previsione di infezione o secondo le INFORMAZIONI SUPPLEMENTARI: EU11401: Per evitare rischi per la salute umana e per l'ambiente, seguire le istruzioni per l'us SP1: Non contaminare l'acqua con il prodotto o il suo contenitore. ilia spp. Contiene Bacillus umyloliquefaciens, sottospecie plantarum, ceppo 1)747. Può p indicazioni locali, dalla separazione prime foglie fino in prossimità della raccolta. CBC (Europe) S.r.l. Via E. Majorana, 2 - 20834 Nova Milanese (MB) - Tel. 0362 - 365079 allergica. 1,5 Kg/ha utilizzando volumi d'acqua di 1000 l/ha Numero di trattamenti: massimo 6 (intervallo 7-10 giorni) Cancro batterico OFFICINA DI PRODUZIONE E CONFEZIONAMENTO Epoca d'impiego: intervenire a gemme fiorali rigonfie fino a pos del kiwi Certis U.S.A. L.L.C. - 720 5th Street Wasco, California 93280, U.S./ (Pseudom syringae pv Registrazione n. 15302 del 07.02.2012 del Ministero della S ctinidiae) Fragola, bacche e frutta piccola Contenuto: 0,5 - 1 - 2.5 - 5 - 10 - 20 Kg 1,5 - 2,5 Kg/ha utilizzando volumi d'acqua di 500 - 1000 l/ha Numero di trattamenti: massimo 6 (intervallo 7-10 giorni) Muffa grigia Epoca d'impiego: intervenire a inizio o in previsione di infezione indicazioni locali, dallo stadio di inizio fioritura fino alla raccolta. Riferimento Partita (Botrvtis cinerea). oidio AMYLO-X<sup>®</sup> è un marchio registrato da Certis U.S.A. L.L.C. Impiego in campo ed in serra. NORME PRECAUZIONALI Conservare questo prodotto chiuso a chiave in luogo inaccessibile ai bambini ed agli animali domestici. Conservare la confezione ben chiusa. Dopo la manipolazione e in caso di contaminazione, lavarsi accuratamente con acqua e sapone. Evigare il contatto con gli indumenti. In caso di intossicazione chiarmeri li medico per inserviti integenti di mento economico. chiamare il medico per i consueti interventi di pronto soccorso Etichetta autorizzata con decreto dirigenziale del Rev 0515

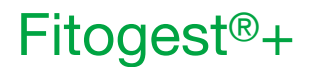

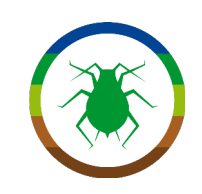

# Perché utilizzare una banca dati? Proviamo ora utilizzando Fitogest®+

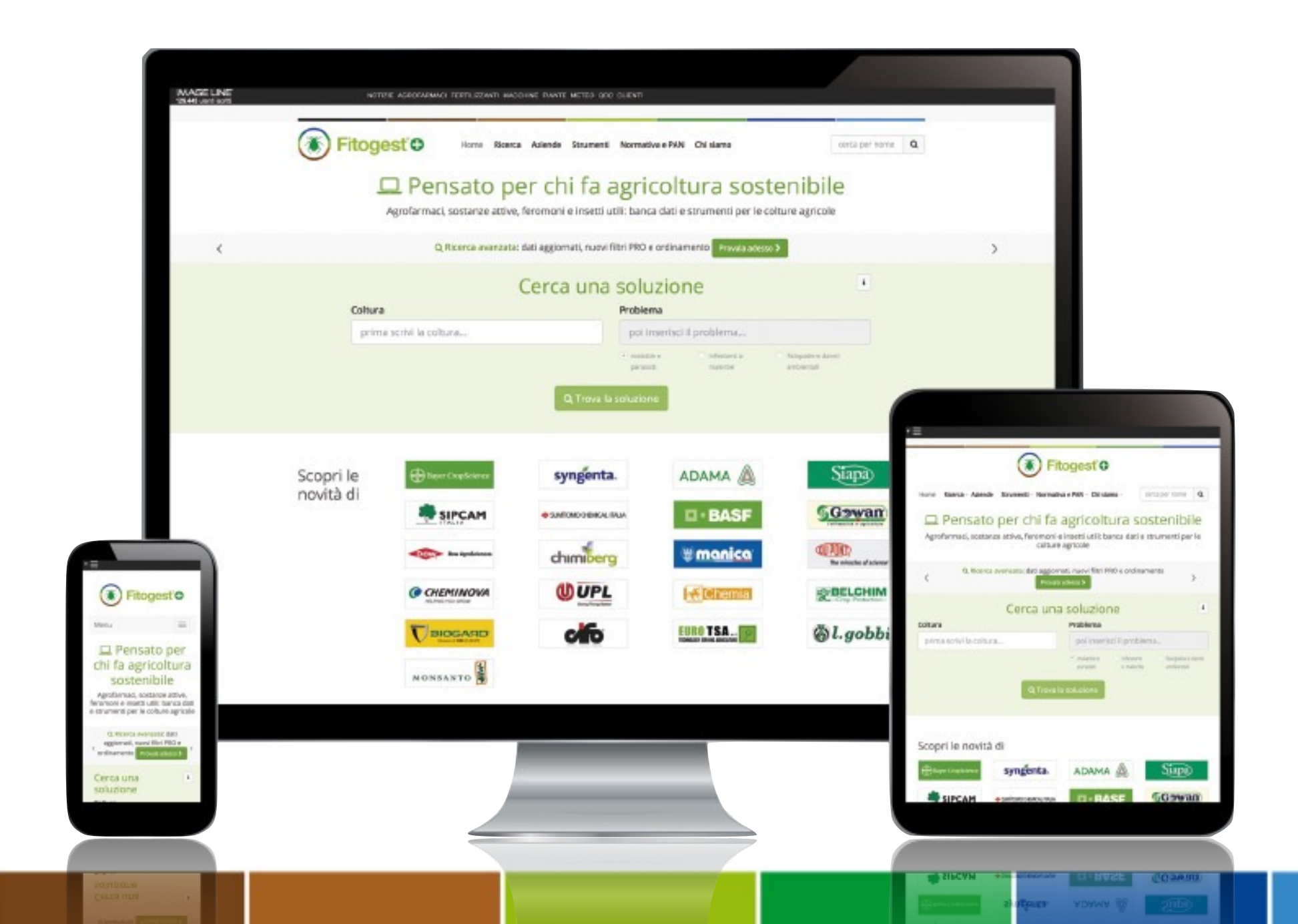

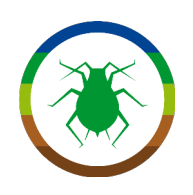

### Ricerca avanzata per Agrofarmaci:

dalla pagina iniziale selezioniamo "Ricerca Avanzata" e "Agrofarmaci" dal menu a tendina

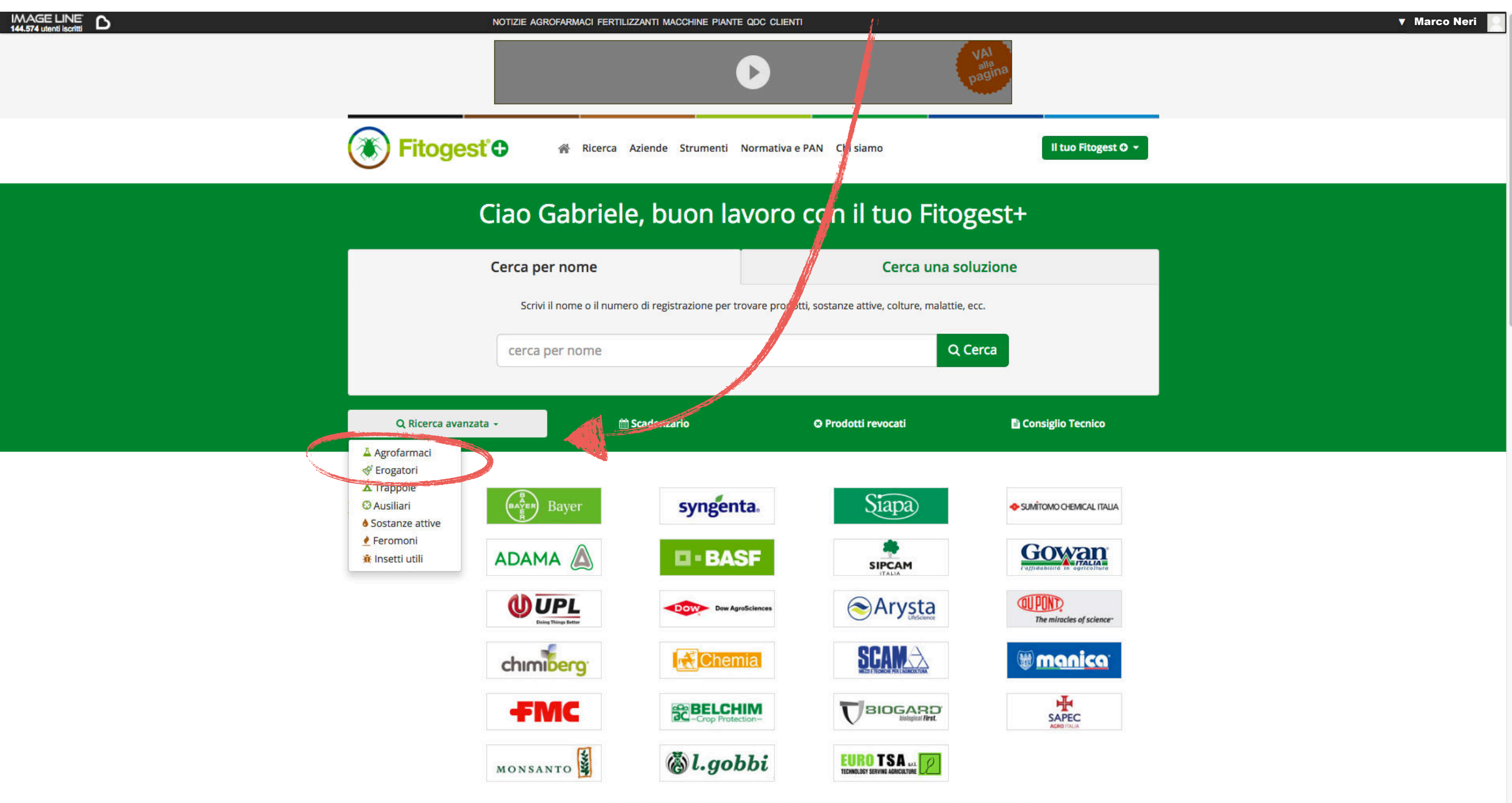

I partner sono mostrati in funzione del numero di prodotti visualizzati su Fitogest nella settimana precedente

13

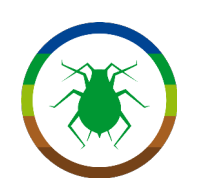

Dalla schermata di ricerca, possiamo filtrare i prodotti disponibili (oltre 2000) in base alle nostre esigenze

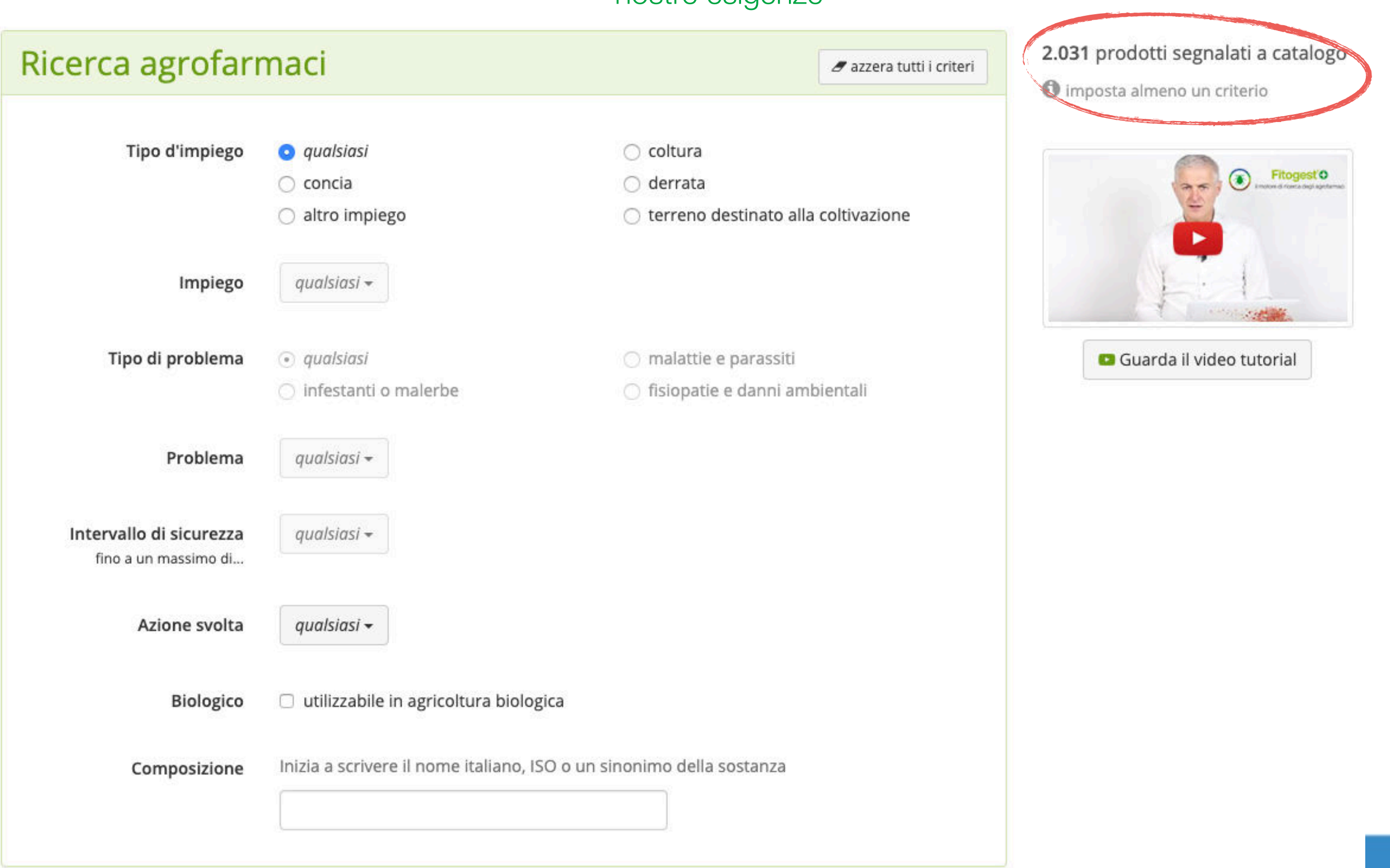

Fitogest<sup>®</sup>+

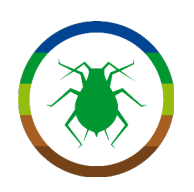

Impostiamo la ricerca secondo i criteri che ci interessano

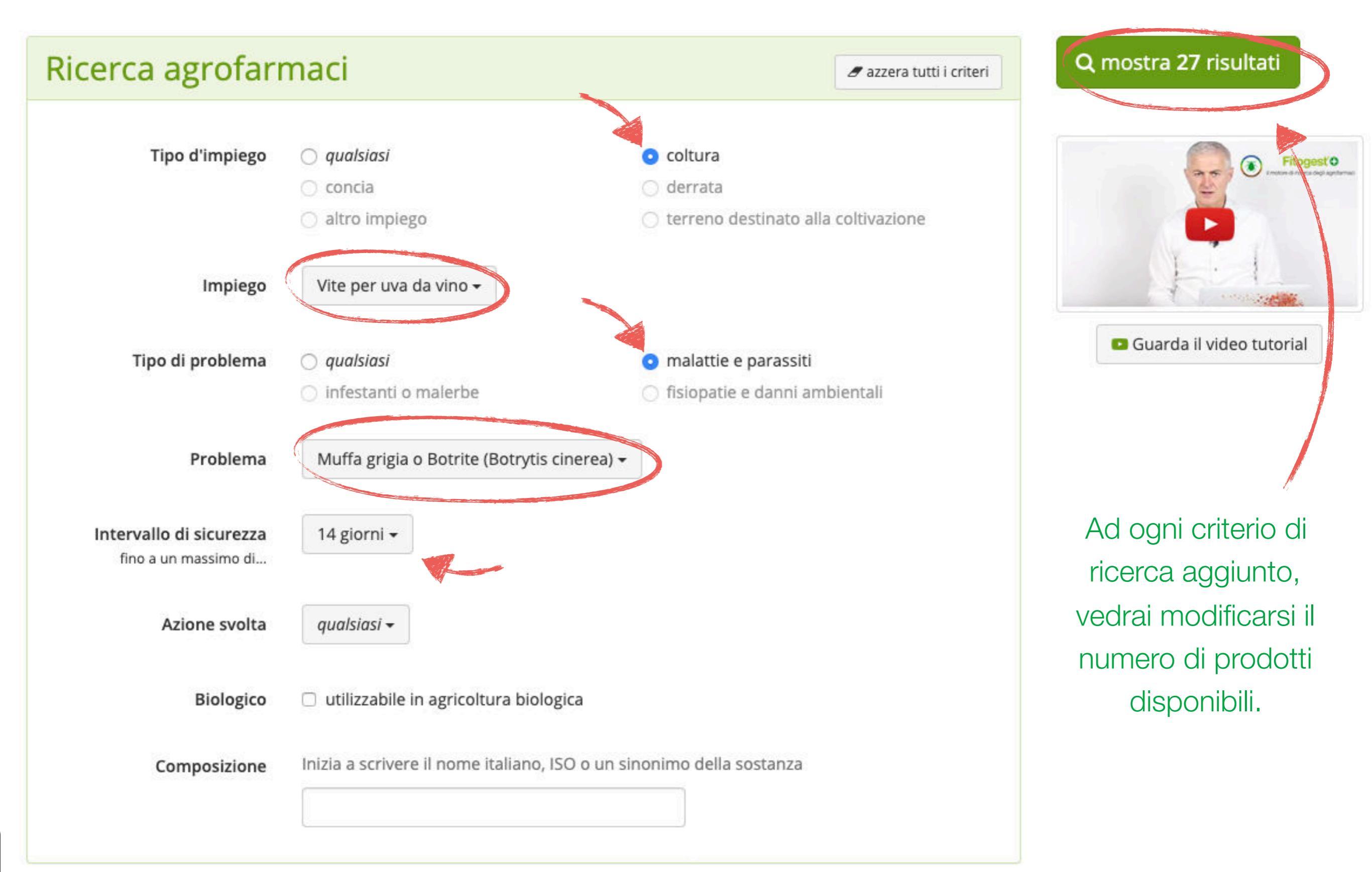

La pagina dei risultati della ricerca ci elenca gli Agrofarmaci che rispondono alle nostre esigenze. Per aprire la pagina del prodotto basterà selezionarlo.

### NOTA DIDATTICA:

In questa schermata Fitogest® indica anche se il prodotto è ammesso in Agricoltura Biologica

## Risultati ricerca agrofarmaci

| Trovati <b>27</b> risultat                        | i                  |                                                                        |                                                                  | 🕇 Filtra i risultati 🛨 | 🛨 Ordina pe | er nome prodoti | to JE | 0 Mostra criteri 🗸    | 🔒 Stampa i r |
|---------------------------------------------------|--------------------|------------------------------------------------------------------------|------------------------------------------------------------------|------------------------|-------------|-----------------|-------|-----------------------|--------------|
| Nome prodotto<br>Num. e data di registrazione     | Imp<br>Tipo,       | iego<br>coltura e I.S.                                                 |                                                                  | Ŧ                      | *           | 27              | Dis   | tributori             |              |
| <b>3LOGY</b><br>Reg. n. <b>16480</b> del 16/03/20 | coltu<br>in p      | <b>ira: vite per uva da vino</b><br>ieno campo - produzione: I.S. 3 gr | A Classification                                                 | <b>▲</b> 2             | ۲           |                 | Sip   | cam Italia            |              |
| Eugenolo                                          | 3,2% pari a 33 g/l |                                                                        | Classificazioni                                                  |                        |             |                 |       |                       |              |
| Geraniolo                                         | 6,4% pari a 66 g/l |                                                                        | ATTENZIONE                                                       |                        | • 3         |                 |       |                       |              |
| Timolo                                            | 6,4% pari a 66 g/l |                                                                        |                                                                  | $\mathbf{v}$           |             |                 |       |                       |              |
| AMYLO-X<br>Reg. n. 15302 del 7/02/201             | coltu<br>12        | <b>ira:</b> vite per uva da vino<br>ieno campo - produzione: I.S. NN   | 1                                                                | ±1                     | ٢           | 21<br>          | CB    | C (Europe) :: Divisio | one Biogard  |
| Composizione                                      |                    |                                                                        | Classificazion                                                   | e CLP                  |             | li              |       |                       |              |
| B. amyloliquefaciens plantaru                     | um - D747          | 25%                                                                    | ATTENZIONE<br>MANIPOLARE<br>CON<br>PRUDENZA                      |                        |             |                 |       |                       |              |
| ARMICARB 85<br>Reg. n. 15722 del 24/07/20         | coltu<br>013       | <b>ira: vite per uva da vino</b><br>ieno campo - produzione: I.S. 1 g  |                                                                  | 1                      | •           | 921             | Sca   | im                    |              |
| Composizione     Bicarbonato di potassio          |                    | 85%                                                                    | A Classificazione<br>ATTENZIONE<br>MANIPOLARE<br>CON<br>PRUDENZA | e CLP                  |             |                 |       |                       |              |
|                                                   |                    |                                                                        |                                                                  |                        |             |                 |       |                       |              |
| BOTECTOR<br>Reg. n. 14951 del 22/05/20            | coltu<br>in p      | <b>ira:</b> vite per uva da vino<br>ieno campo - produzione: I.S. NN   | Classificazion                                                   | <b>ع</b> ع<br>e CLP    | 0           | 22              | Ma    | nica                  |              |
| Aureobasidium pullulans - DS                      | SM 14940 e 14941   |                                                                        |                                                                  | PERICOLO               |             |                 |       |                       |              |

All'interno della scheda del prodotto troviamo tutti i dati presenti nell'etichetta, con la possibilità di scaricare l'Etichetta e la Scheda di Sicurezza

|   |   |   | 0 | 11  |
|---|---|---|---|-----|
| Α | M | Y |   | )-X |
|   |   |   |   |     |

#### > Anticrittogamico

Fungicida e battericida a base di Bacillus amyloliquefaciens, sottospecie plantarum, ceppo D747.

> Distribuito in Italia da

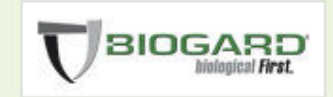

#### > Informazioni fornite dall'azienda

| Pagina catalogo - CBC (Europe) ::         Divisione Biogard         108 Kb         Scarica il PDF          |                  |
|----------------------------------------------------------------------------------------------------|------------------|
| > Etichetta ministeriale del prodotto                                                                      |                  |
| Etichetta ministeriale                                                                                     | 🛓 Scarica il PDF |
| Agrofarmaco conforme al Regolamento CLP                                                                    |                  |
| > Scheda di sicurezza                                                                                      |                  |
| Scheda di sicurezza - CBC (Europe) :: Divisione Biogard<br>Disponibile grazie a SDS OnDemand<br>14/02/2017 | 📥 Scarica il PDF |

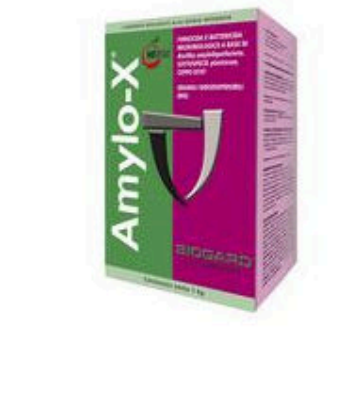

### > Dati tecnici del prodotto

Registrazione n. 15302 del 7/02/2012

PF Verifica la sigla sul catalogo delle aziende

Azienda detentrice: CBC (Europe) :: Divisione Biogard

Composizione

B. amyloliquefaciens plantarum - D747

Coformulanti quanto basta a 100%

Formulazione: granuli idrodispersibili  $\cancel{25\%}$  Utilizzabile in agricoltura biologica

#### > Situazione nazionale

#### Autorizzato

Informazione fornita dall'azienda

| Fitogest <sup>®</sup> + | > Classificazione CLP                                                           | > Indicazioni di pericolo                                          |                                                                                                    |                                 |                                  |  |  |
|-------------------------|---------------------------------------------------------------------------------|--------------------------------------------------------------------|----------------------------------------------------------------------------------------------------|---------------------------------|----------------------------------|--|--|
|                         | ATTENZIONE                                                                      |                                                                    | <b>EUH208</b> Contiene (denominazione della sostanza sensibilizzante indicata dal produttore in etichetta). Può provocare una reazione allergica. |                                 |                                  |  |  |
|                         | MANIPOLARE<br>CON<br>PRUDENZA                                                   |                                                                    |                                                                                                    |                                 | mostra tutte ~                   |  |  |
|                         |                                                                                 |                                                                    | > Precauzioni                                                                                                    |                                 |                                  |  |  |
| Tra gli impieghi        |                                                                                 |                                                                    | P102 Tenere fuori dalla                                                                                                    | portata dei bambini.            |                                  |  |  |
| autorizzati             |                                                                                 |                                                                    |                                                                                                    |                                 | mostra tutte ~                   |  |  |
| selezioniamo quello     |                                                                                 |                                                                    |                                                                                                    |                                 |                                  |  |  |
| di nostro interesse     | > Impieghi autorizzati in etichetta<br>Il prodotto è autorizzato su 55 impieghi |                                                                    |                                                                                                    |                                 |                                  |  |  |
| per andare a            |                                                                                 | Cerca tra                                                          | gli impieghi                                                                                                    |                                 |                                  |  |  |
| vedere i dettagli       |                                                                                 | vite                                                               | ×                                                                                                    |                                 |                                  |  |  |
| delle avversità e dei   | Ambito d'impiego                                                                | Modo di coltivazione                                               | Intervallo di sicurezza                                                                                                    | N. massimo trattamenti *        | Spettri d'azione                 |  |  |
| dosaggi consentiti,     | Vite per uva da tavola<br>in pieno campo                                        | produzione                                                         | non necessario                                                                                                    | 6 all'anno ( <i>preparato</i> ) | Dettagli 🕽                       |  |  |
| oltre alle note di      |                                                                                 | -2012/0-1912/2011/141                                              |                                                                                                    | k 20 <sup>8</sup> D≥02 - 58     |                                  |  |  |
| impiego                 | Vite per uva da vino<br>in pieno campo                                          | produzione                                                         | non necessario                                                                                                    | 6 all'anno ( <i>preparato</i> ) | Dettagli >                       |  |  |
|                         |                                                                                 |                                                                    |                                                                                                    | * Se per indicato nor           | n è prevista nessuna limitazione |  |  |
|                         |                                                                                 |                                                                    |                                                                                                    |                                 |                                  |  |  |
|                         | > Modo d'uso                                                                    |                                                                    | > Norme precauz                                                                                                    | ionali                          |                                  |  |  |
|                         | Preparazione                                                                    | Conservare la confezione ben chiusa.                               |                                                                                                    |                                 |                                  |  |  |
|                         | si aggiunge il volume d'acqua rimanente mescolan<br>soluzione.                  |                                                                    |                                                                                                    | mostra tutte ~                  |                                  |  |  |
|                         |                                                                                 | > Altre note                                                       |                                                                                                    |                                 |                                  |  |  |
|                         |                                                                                 | A temperatura ambiente (21-24°C) il prodotto è stabile per 2 anni. |                                                                                                    |                                 |                                  |  |  |
|                         |                                                                                 |                                                                    |                                                                                                    |                                 | mostra tutte ~                   |  |  |

#### > Anticrittogamico

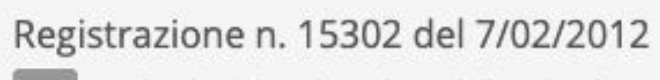

PF Verifica la sigla sul catalogo delle aziende

Azienda detentrice: CBC (Europe) :: Divisione Biogard

## Dettagli dell'impiego Vite per uva da vino in pieno campo (in produzione)

Famiglia: Fruttiferi - Gruppo: Vite

> Indicazioni e modalità d'impiego

Numero massimo di trattamenti: 6 all'anno (preparato) Volume d'acqua per ettaro: 200-1000 l

### > Spettri d'azione

| Spettro                                                                 | Dosi           | N. massimo trattamenti * | Note                                                                        |  |
|-------------------------------------------------------------------------|----------------|--------------------------|-----------------------------------------------------------------------------|--|
| cerca 🗙                                                                 |                |                          |                                                                             |  |
| Marciume acido                                                          | Dose su ettaro |                          | mostra 🗸                                                                    |  |
| Lieviti (Candida spp., Kloeckera apiculata, Hanseniaspola uvarum, ecc.) | 1,5-2,5 kg/Ha  |                          |                                                                             |  |
| Tipologia: Funghi - Gruppo: Lieviti                                     |                |                          |                                                                             |  |
| Muffa grigia                                                            | Dose su ettaro |                          | mostra 🗸                                                                    |  |
| Sclerotinia fuckeliana - B. cinerea                                     | 1,5-2,5 kg/Ha  |                          |                                                                             |  |
| Tipologia: Funghi - Gruppo: Marciumi da Botrytis                        |                |                          | Muffa grigia                                                                |  |
| Muffa grigia o Botrite                                                  | Dose su ettaro |                          | Intervenire a inizio o in previsione di                                     |  |
| Botrytis cinerea                                                        | 1,5-2,5 kg/Ha  |                          | infezione o secondo le indicazioni                                          |  |
| Tipologia: Funghi - Gruppo: Marciumi da Botrytis                        |                |                          | locali, dalla infiorescenza fino in<br>prossimità della raccolta. Massimo 6 |  |
|                                                                         |                | * Se non ir              | trattamenti ad intervalli di 7-10<br>giorni.                                |  |

> Distribuito in Italia da

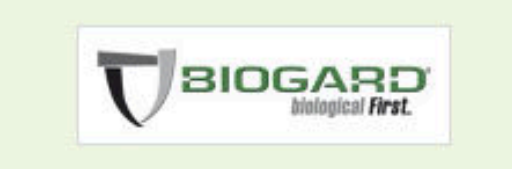

### **NOTA DIDATTICA:**

Nelle note troviamo anche l'indicazione dell'**intervallo tra i trattamenti**, cioè quanto tempo deve passare prima di applicare nuovamente il prodotto sullo stesso campo

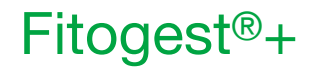

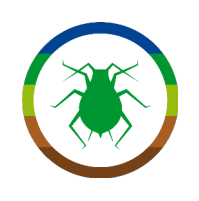

Può personalizzare questa esercitazione sulla base delle colture più interessanti nel contesto in cui si trova la scuola, selezionando i prodotti più adeguati.

# Può inoltre decidere di fornire agli studenti più o meno etichette delle 4 suggerite

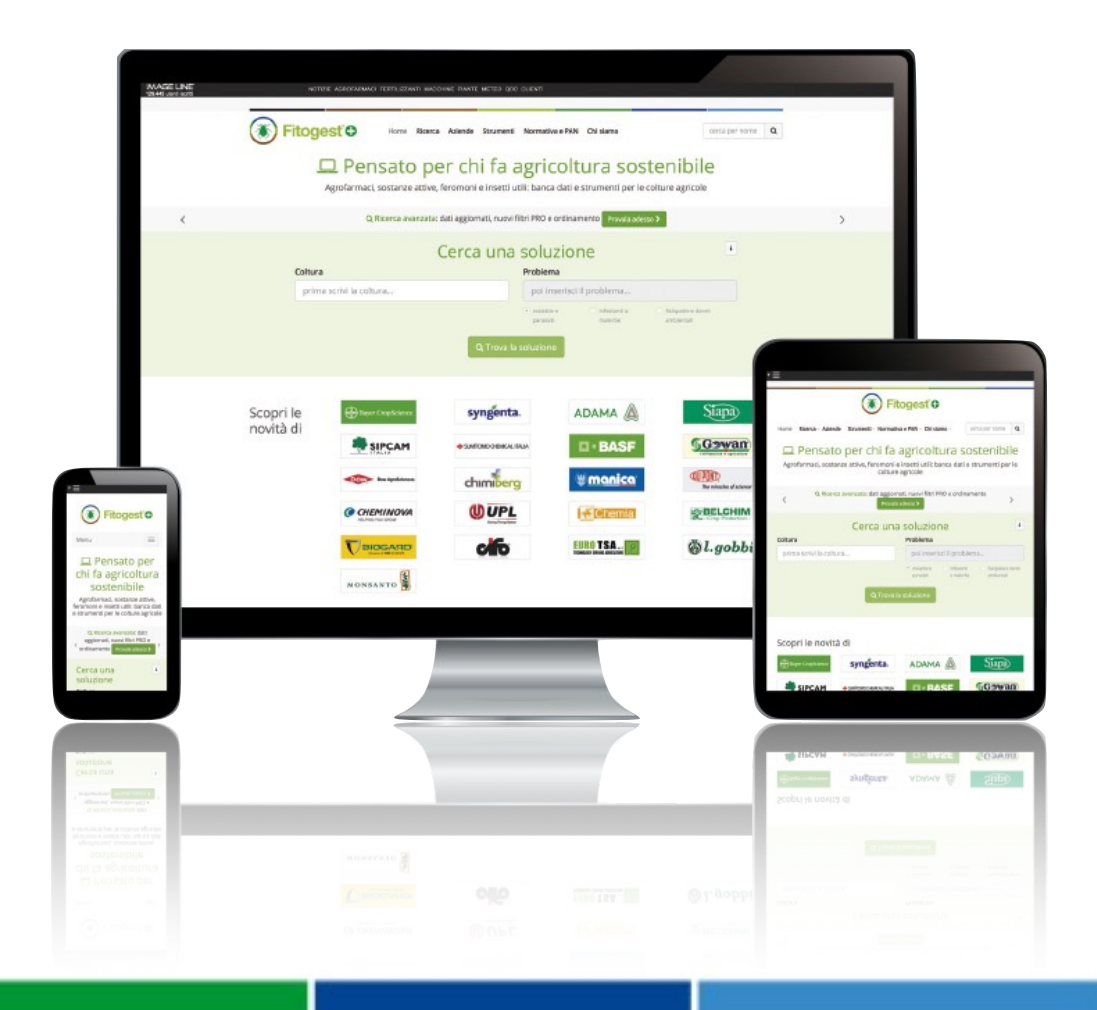

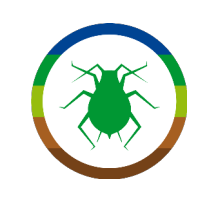

## A questo link trova ulteriori informazioni sul portale Fitogest®+ e la sua Banca Dati

http://fitogest.imagelinenetwork.com/it/banca-dati-e-portale/

## Video Tutorial su Fitogest®+

https://www.youtube.com/playlist?list=PLV8nHbFEqJk4cj10RCMxfiqrqOs692rSP

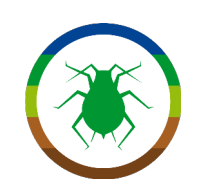

Suggerimenti di domande di verifica dell'esercitazione:

- 1. Indica almeno 3 informazioni contenute nell'etichetta ministeriale di un agrofarmaco
- 2. Il dato di ammissibilità in agricoltura biologica si trova nell'etichetta ministeriale?
- 3. Cosa si intende per resistenza agli agrofarmaci?
- 4. Che differenza c'è tra Intervallo di Sicurezza e Intervallo tra i trattamenti?

# Grazie per l'attenzione.

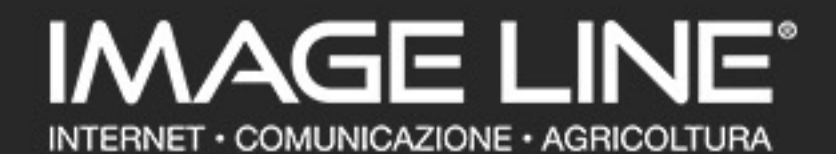

Via G. Marcucci, 24 - 48018 Faenza (RA) - Italy Tel +39 0546 680688 - Fax +39 0546 26044 - <u>www.imageline.it</u> - <u>info@imageline.it</u> C.F./P.I. 01070780398 ® Marchi registrati: Image Line Srl dal 1990.